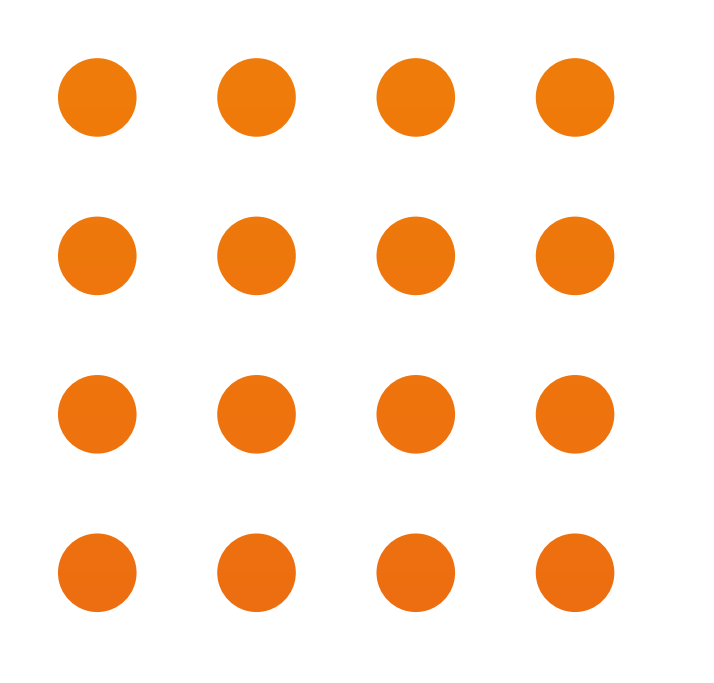

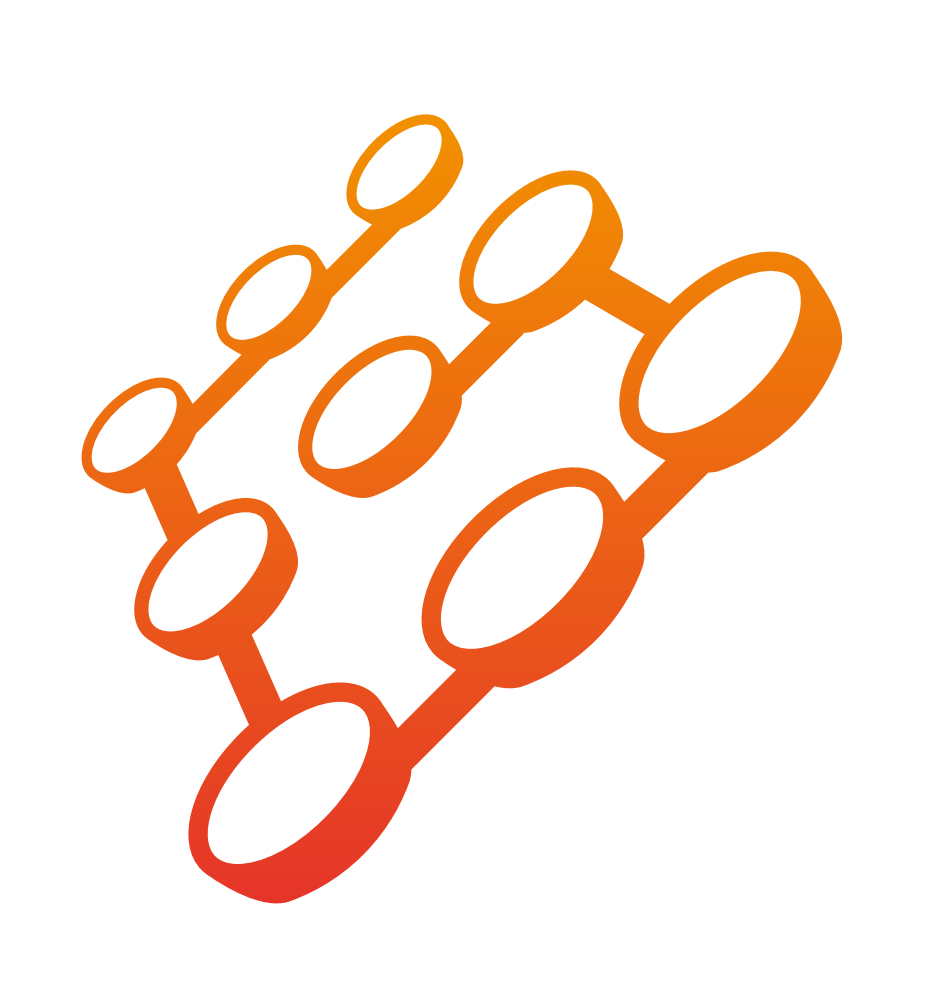

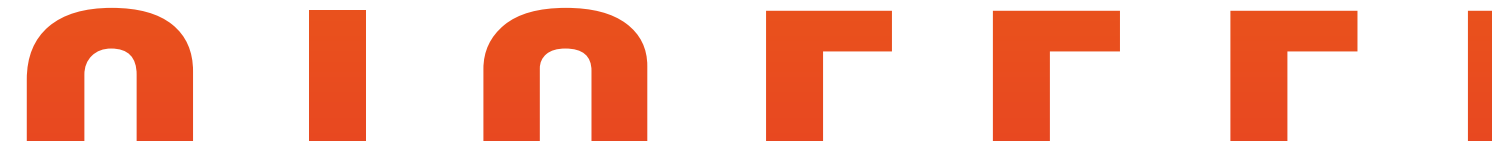

# GIGFEEL

## **INSTRUCCIONES MINI SMART SWITCH WIFI 1 CANAL**

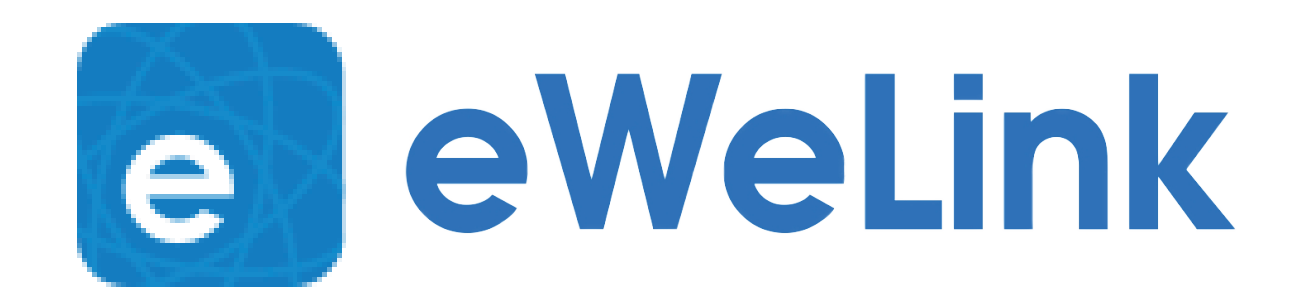

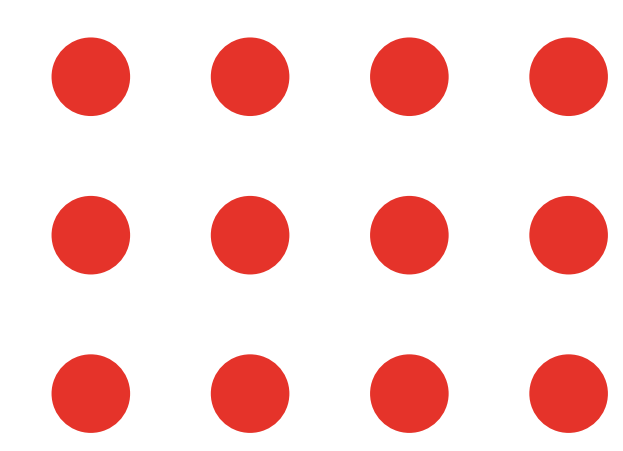

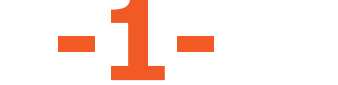

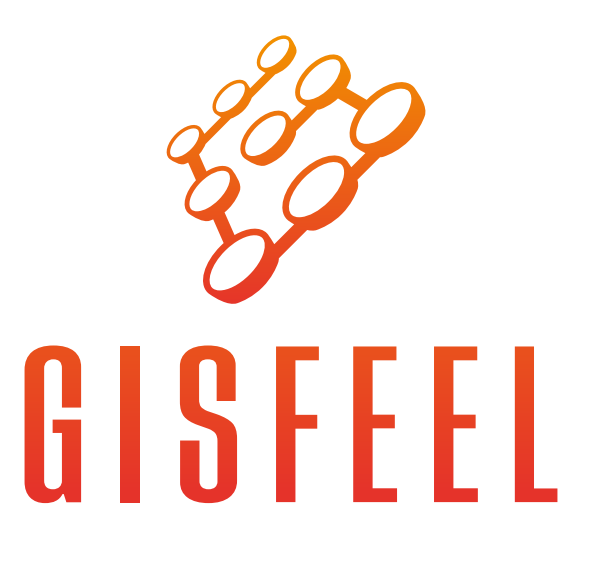

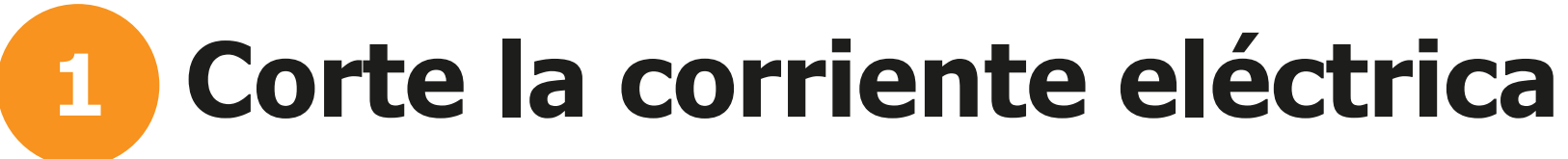

Corte la corriente eléctrica antes de realizar la conexión del Switch. Localice el cable positivo y neutro de su red. Recomendamos la instalación por parte de un profesional.

Si su router tiene activado el "filtrado MAC", desactívelo para la correcta vinculación del switch.

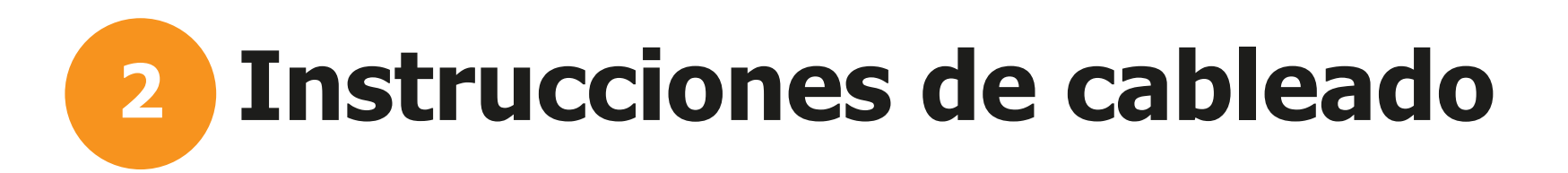

Conexión con 1 tecla

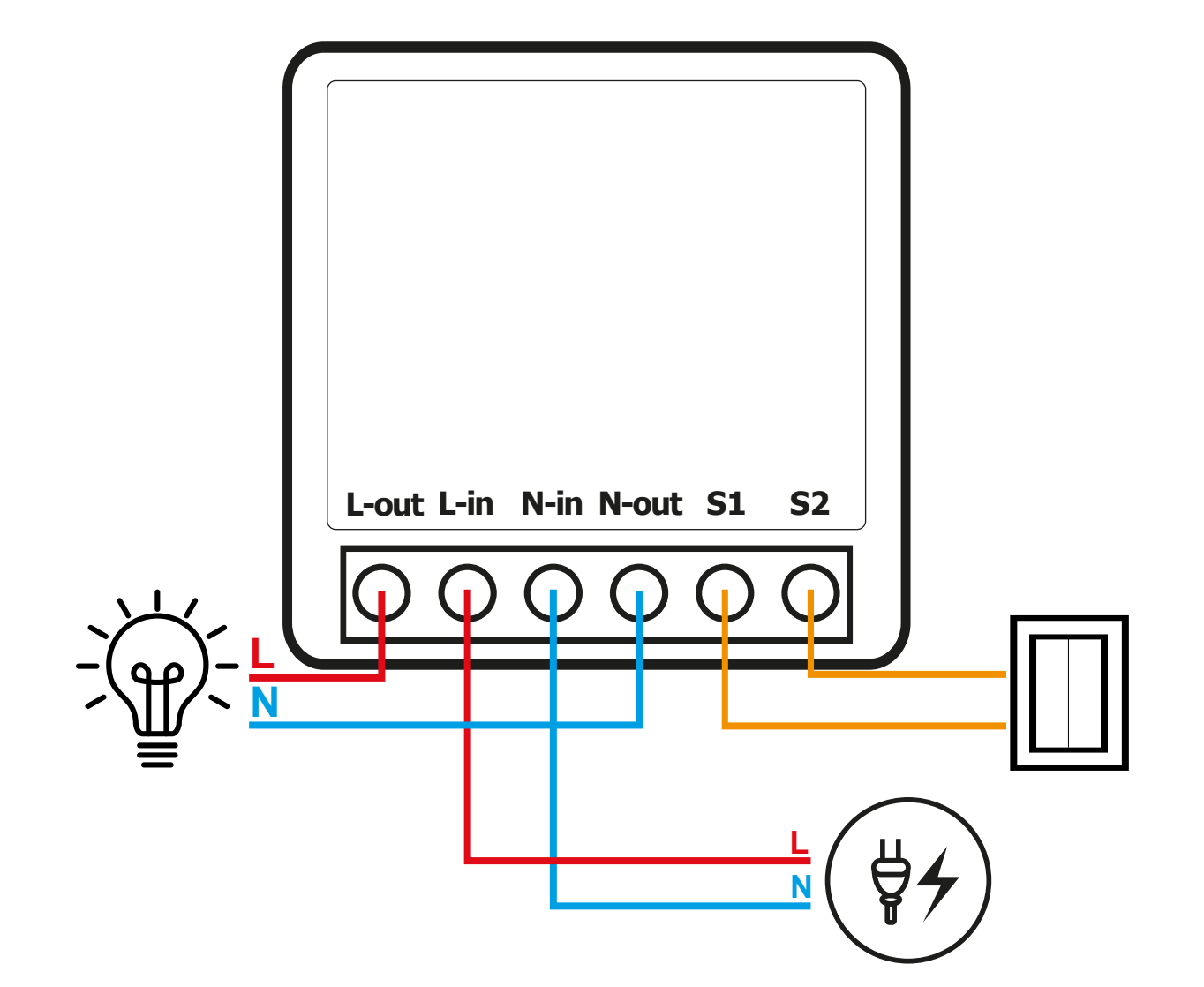

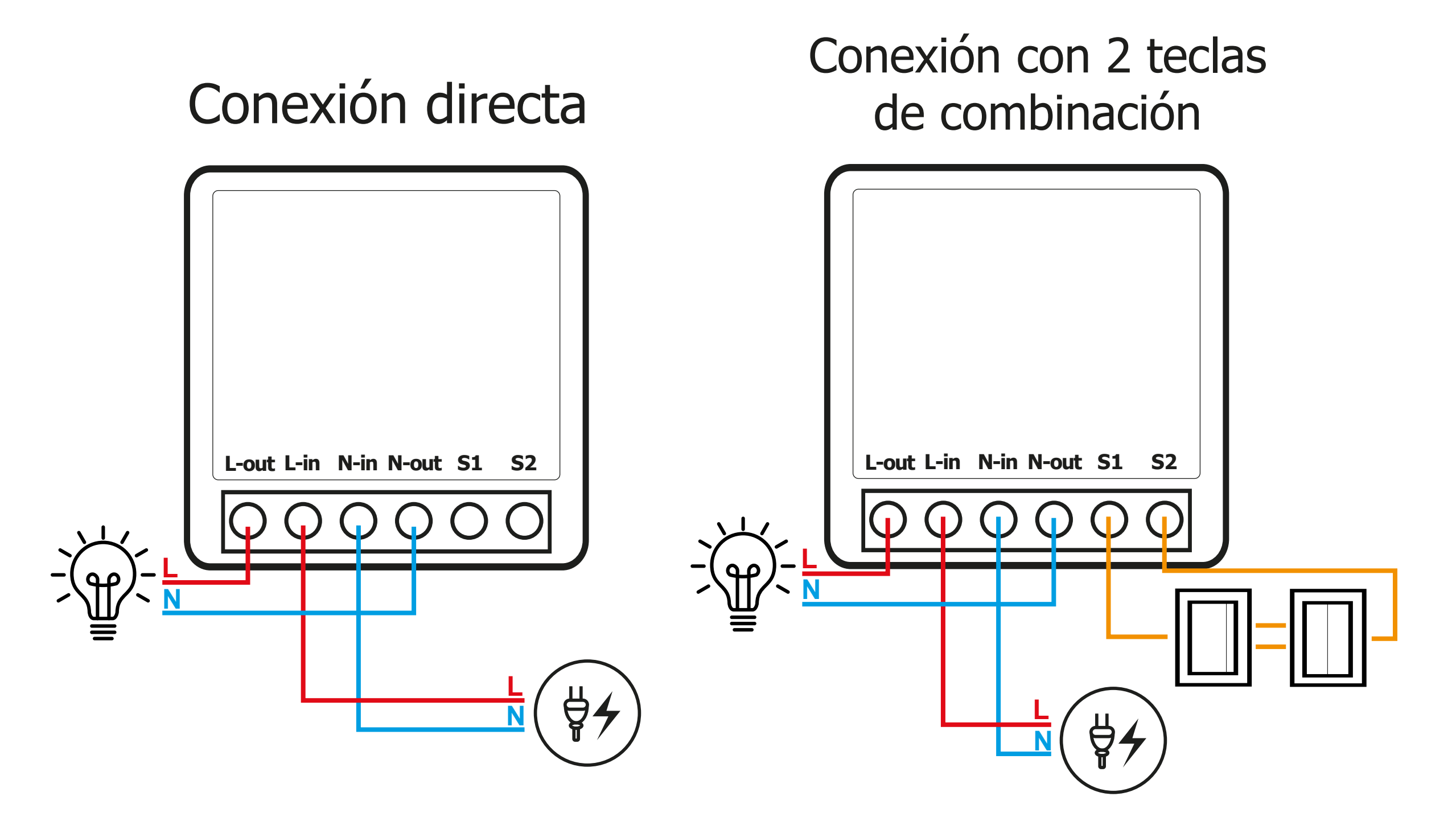

Preste atención a los diagramas de conexión. Linea y Neutro de Entrada no pueden invertirse entre sí, ni con Linea y Neutro de Salida.

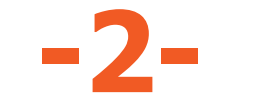

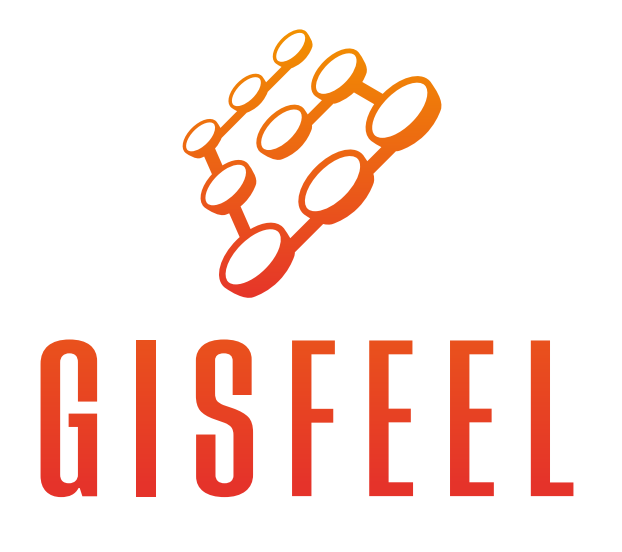

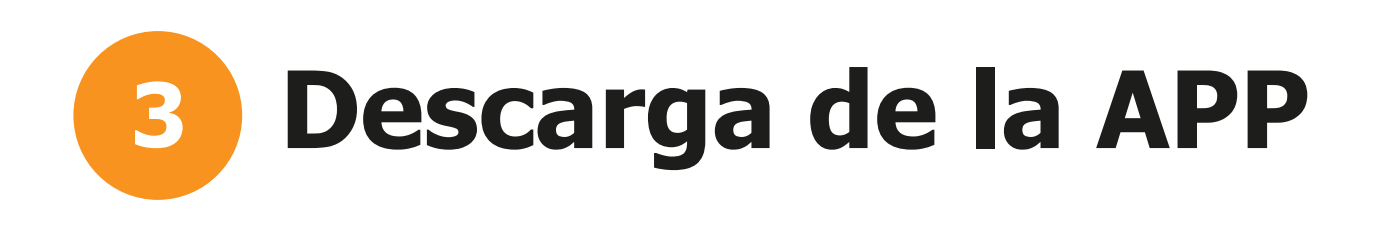

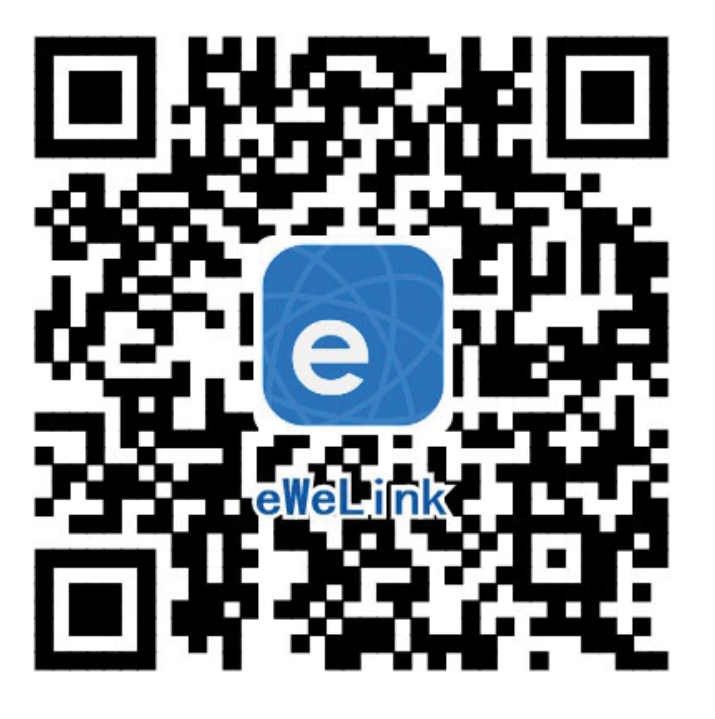

Descargue la APP Ewelink escaneando el QR o en Google Playstore o Apple App store. Deberá registrarse para comenzar a usarla. La misma le permite organizar sus ambientes y crear escenas con todos los dispositivos compatibles con la app.

Compatible con Amazon Alexa y Google Assistant a través de la app.

#### **Encendido del dispositivo** 4

El Mini Switch Gisfeel posee una luz LED detras del pulsador. Al energizarlo, la luz LED debería comenzar a titilar rápidamente, permitiendo la vinculación automática en la App. Conecte su celular a la red WIFI 2.4GHZ, active el Bluetooth y desactive los "Datos Móviles".

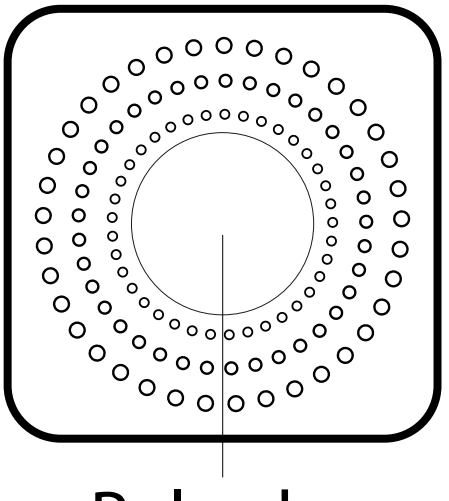

Vinculación automática:

Luz titila rapidamente

#### Vinculación manual: Luz titila lentamente

#### **Pulsador**

Si la luz LED titila de manera constante sin pausa, el Switch se encuentra en modo **Emparejamiento rápido**. Si la luz LED no titila, presione el pulsador durante varios segundos hasta que comience a titilar.

Para cambiar el modo de Emparejamiento rápido a modo de Empareja**miento Bluetooth** presione el pulsador durante 5 segundos nuevamente.

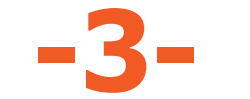

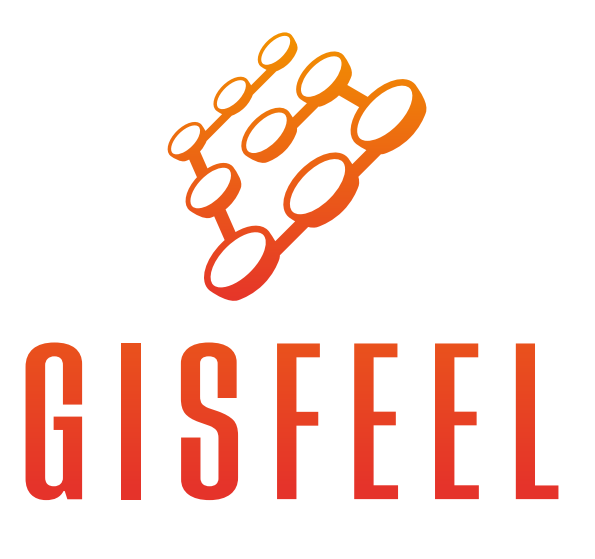

## **5** Vinculación del Switch a la APP

Recomendamos el `Emparejamiento Bluetooth' para una rápida vinculación.

Abra la App. Seleccione 🛨 o Añadir en la pantalla de Inicio. Seleccione **Emparejamiento Bluetooth** y siga las instrucciones.

| My Home >                                                            | <i></i>                                                                  | Todos Io                                                                                                    |
|----------------------------------------------------------------------|--------------------------------------------------------------------------|----------------------------------------------------------------------------------------------------|
|                                                                      | Por favor, ponga el dispositivo en r<br>manual del usuario y elija el mé | modo de emparejamiento basado en el<br>étodo de emparejamiento correcto.                                                                   |
| Todos Livingro Bedroom Other 🔡 •••<br>——<br>Aún no hay dispositivos. | Emparejar<br>Disponible para<br>soporte eWeLir                           | miento rápido<br>a dispositivos con<br>nk                                                                                                  |
| Añadir                                                               | Escanear<br>código QR<br>Por favor, escanea el<br>código QR              | Emparejam<br>iento por<br>Sonido<br>Disponible para<br>la cámara y otros<br>dispositivos que<br>soporten este método<br>de emparejamiento. |
|                                                                      | Emparej<br>amiento<br>Bluetooth                                          | Vincular<br>cuentas                                                                                                    |

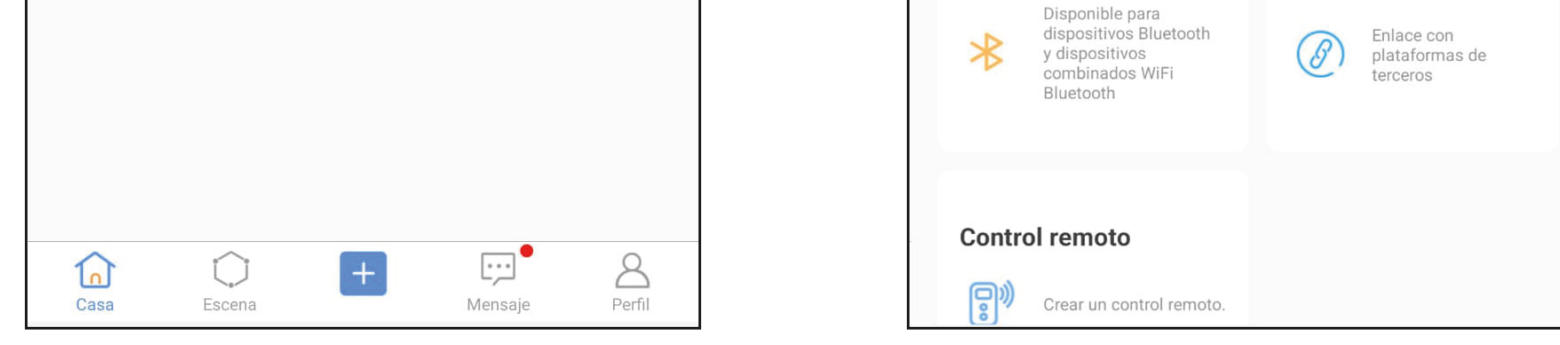

### Recuerde que la red WIFI debe ser la 2.4 GHz y el password el mismo que utiliza para conectarse

Si el Switch se encuentra en modo de **Emparejamiento rápido**, le recomendamos volver a presionar el pulsador del Switch durante 5 segundos para cambiar al modo de **Emparejamiento Bluetooth**.

Sino, seleccione Emparejamiento rápido en la APP y siga las instrucciones. Se le solicitará conectarse a la re Wifi "ITEAD-\*\*\*\*" y deberá ingresar la siguiente contraseña para dicha red: **12345678**.

# **6** Vinculación del Switch al control remoto

Puede vincular el Switch a un control remoto 2.4 GHz. Para ello seleccione el Switch ya vinculado en la App. Luego presione sobre "Ajustes del dispositivo" - "eWelink Remoto" y siga las instrucciones.

| Todos | Livingro                  | Bedroom | Other | ••• |
|-------|---------------------------|---------|-------|-----|
|       | Devicedde7<br>• ENCENDIDC | 7e      |       | )** |

| ← Devicedde77e | ٠٠٠ ( |
|----------------|-------|
|                |       |
|                |       |
|                |       |
|                |       |

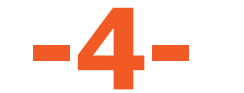

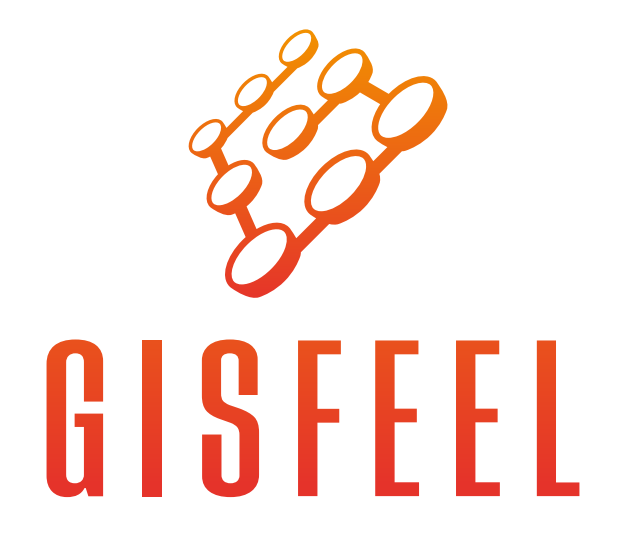

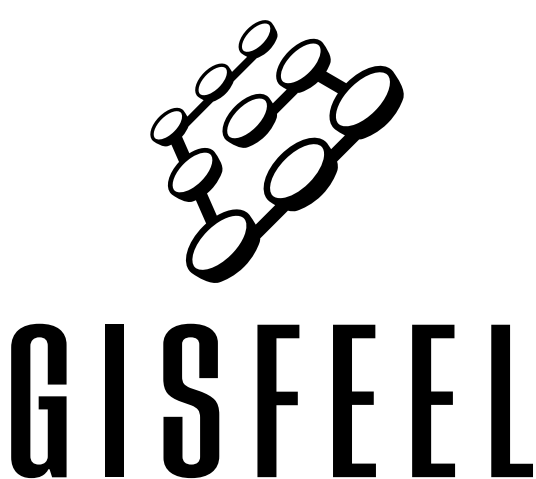

Disfrute de la automatización de su hogar. Gracias por elegirnos.

# www.gisfeel.com

Marca: Gisfeel Modelo: GSF-W-EW-W0021 Entrada: 100-240Vca; 50/60hz; 2200W Carga Máxima: 10A Consumo en reposo: <0.5W Wifi: 2.4GHz IEEE 802.11

Origen: CHINA. Importa y Distribuye: OLIVEAR S.R.L. Gral. César Díaz 2913, C.A.B.A, Buenos Aires, República Argentina.

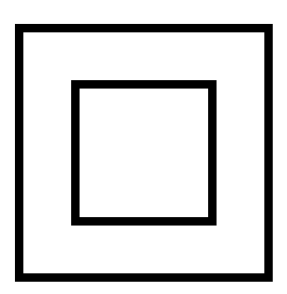

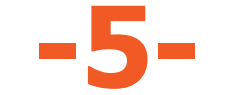